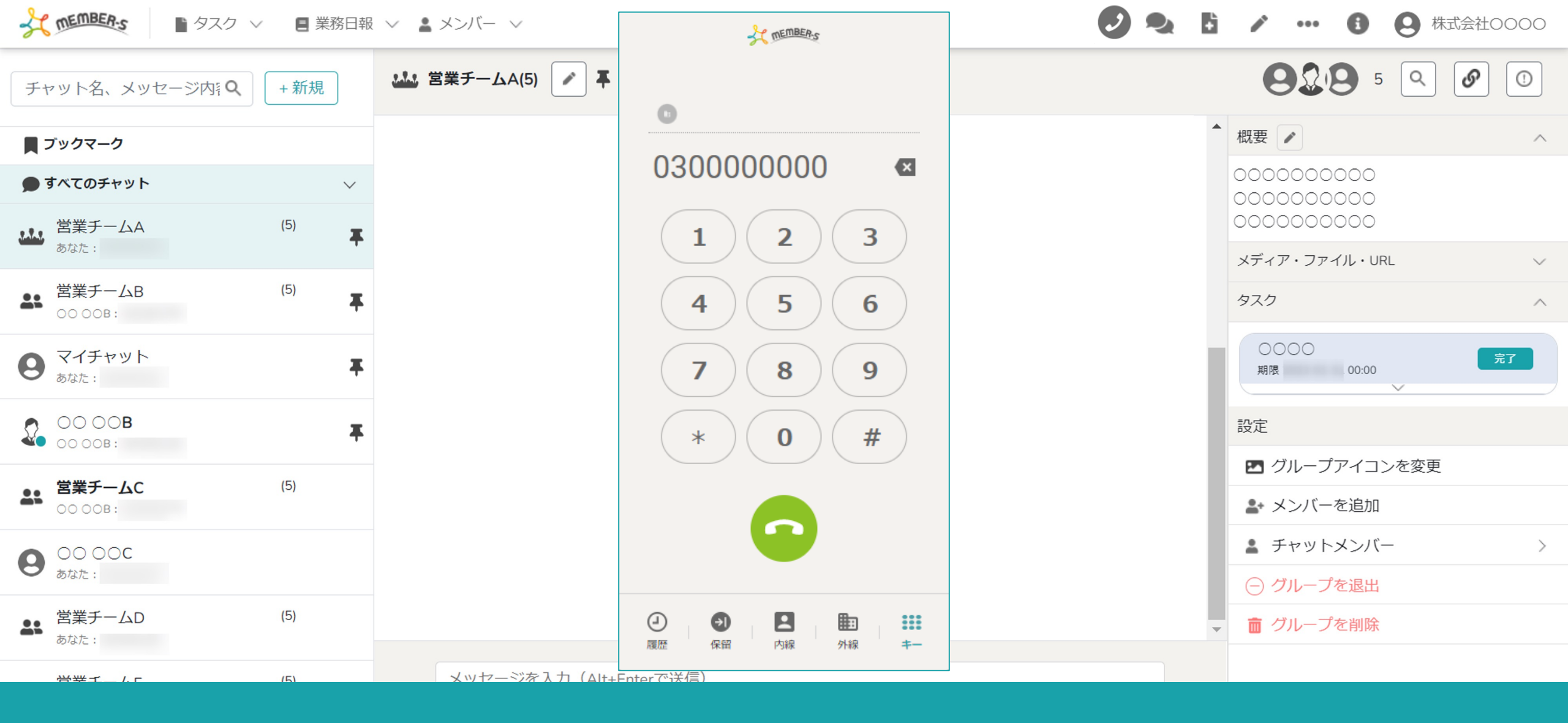

## ~内線に電話をかける~

最終更新日:2023年5月1日

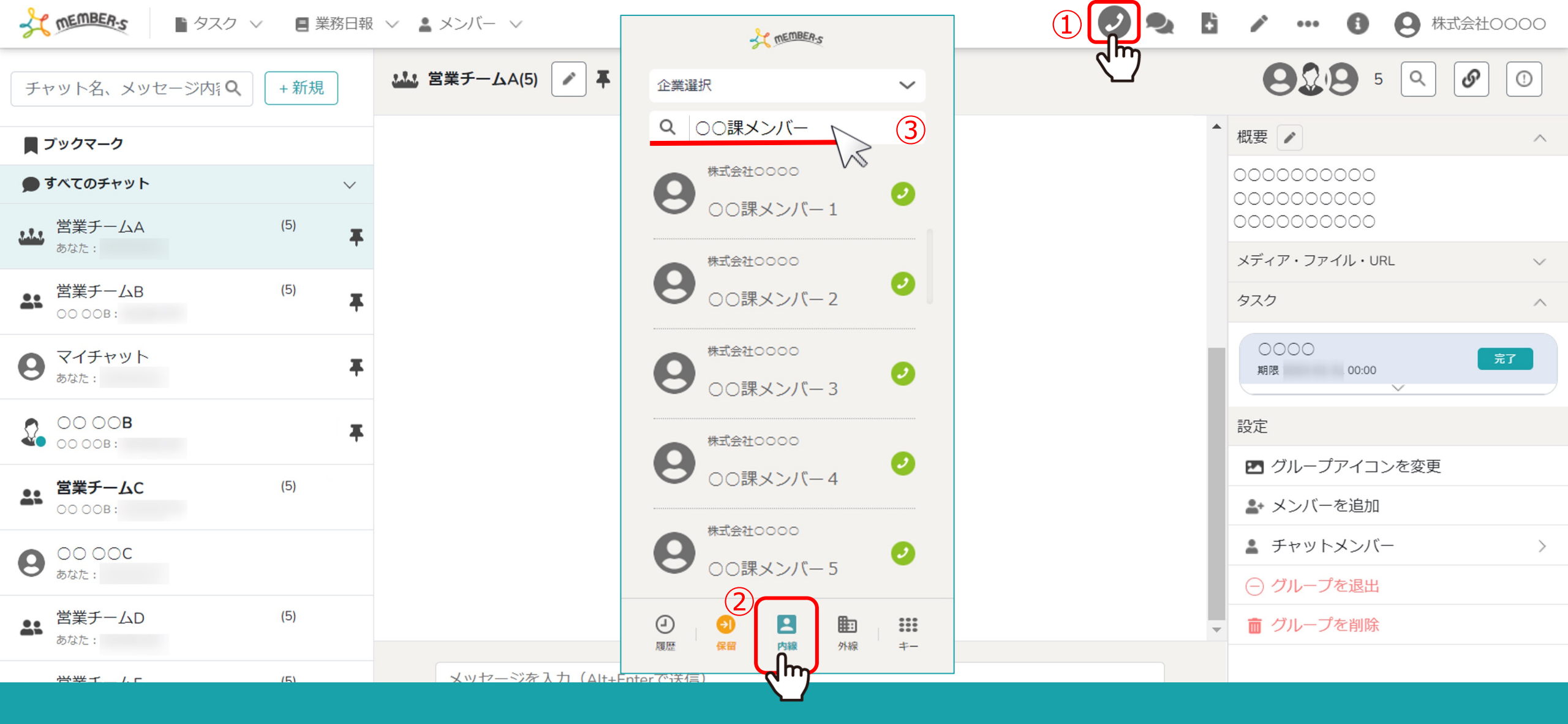

①ヘッダーメニューの電話のマークをクリックします。 ②ダイヤルパッドが表示されますので、「内線」をクリックします。

③内線をかけたいメンバー名を入力してEnterを押すと、検索ができます。

※内線機能はIP電話の設定をしていなくても同じ企業IDに属しているアカウントの方に発信することができます。

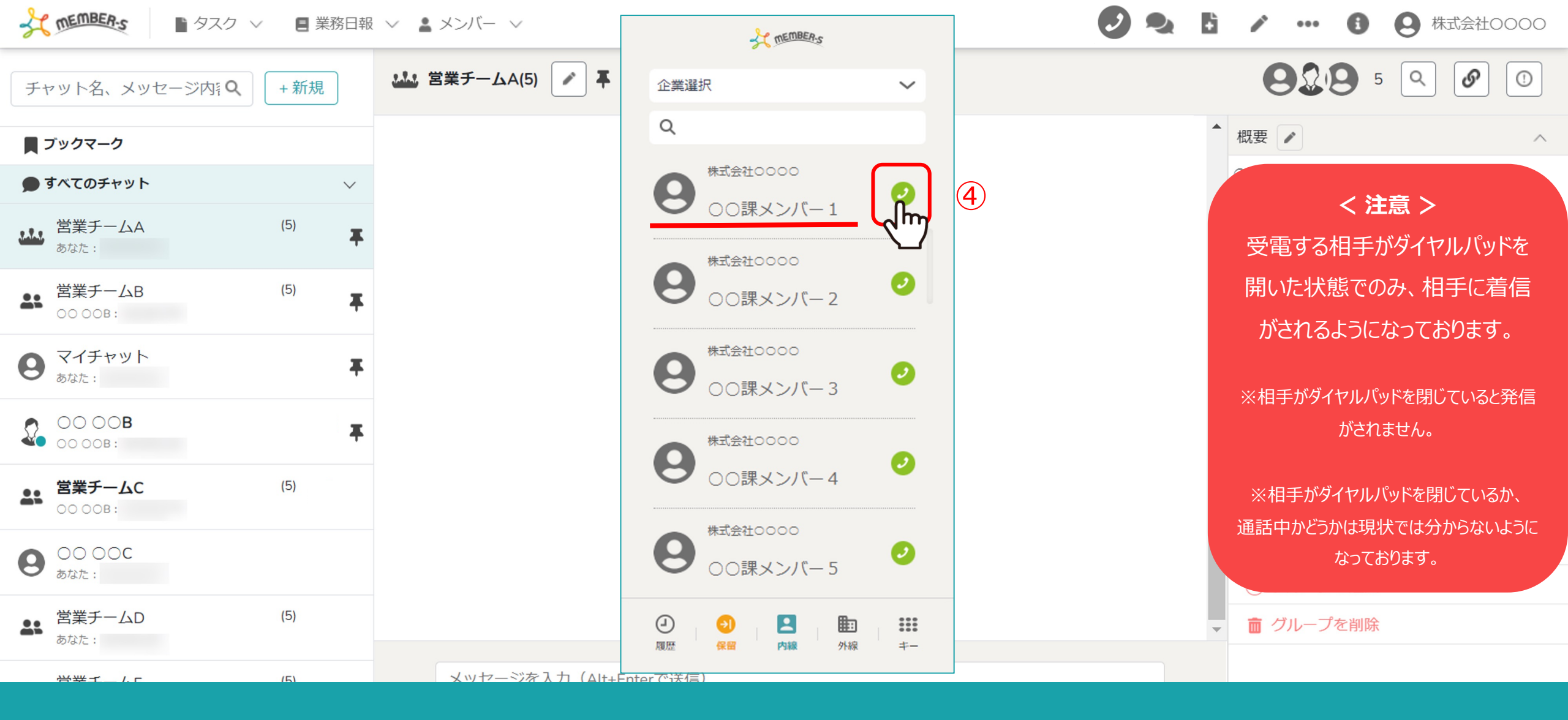

④内線をかけたいメンバーの発信ボタンをクリックします。 ※メンバー名で検索せずに、直近で内線をかけたメンバー名が表示されますので、

その中からメンバーを選択することも可能です。

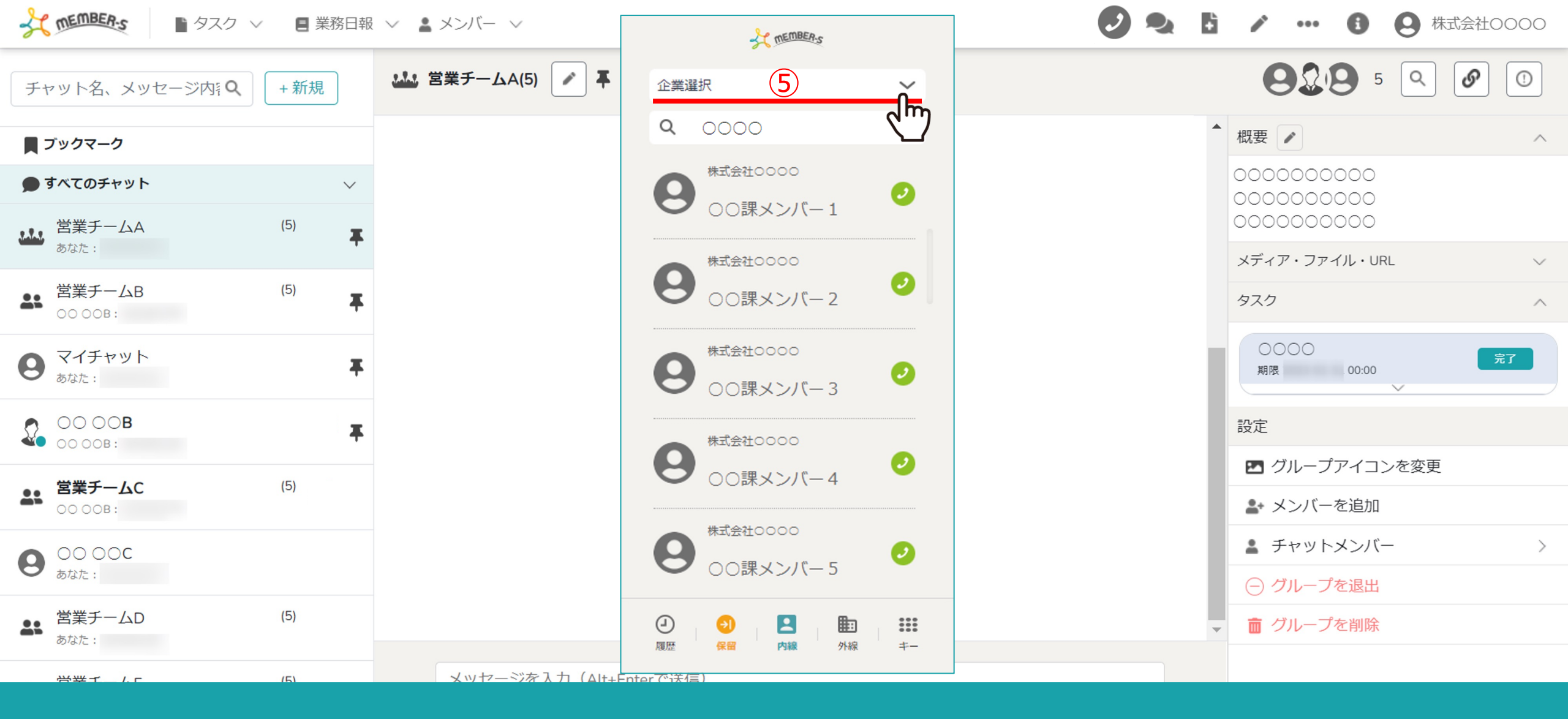

⑤複数のクライアント様に所属している場合は、

「企業選択」よりクライアントを切り替えてから、内線をかける相手を選択します。

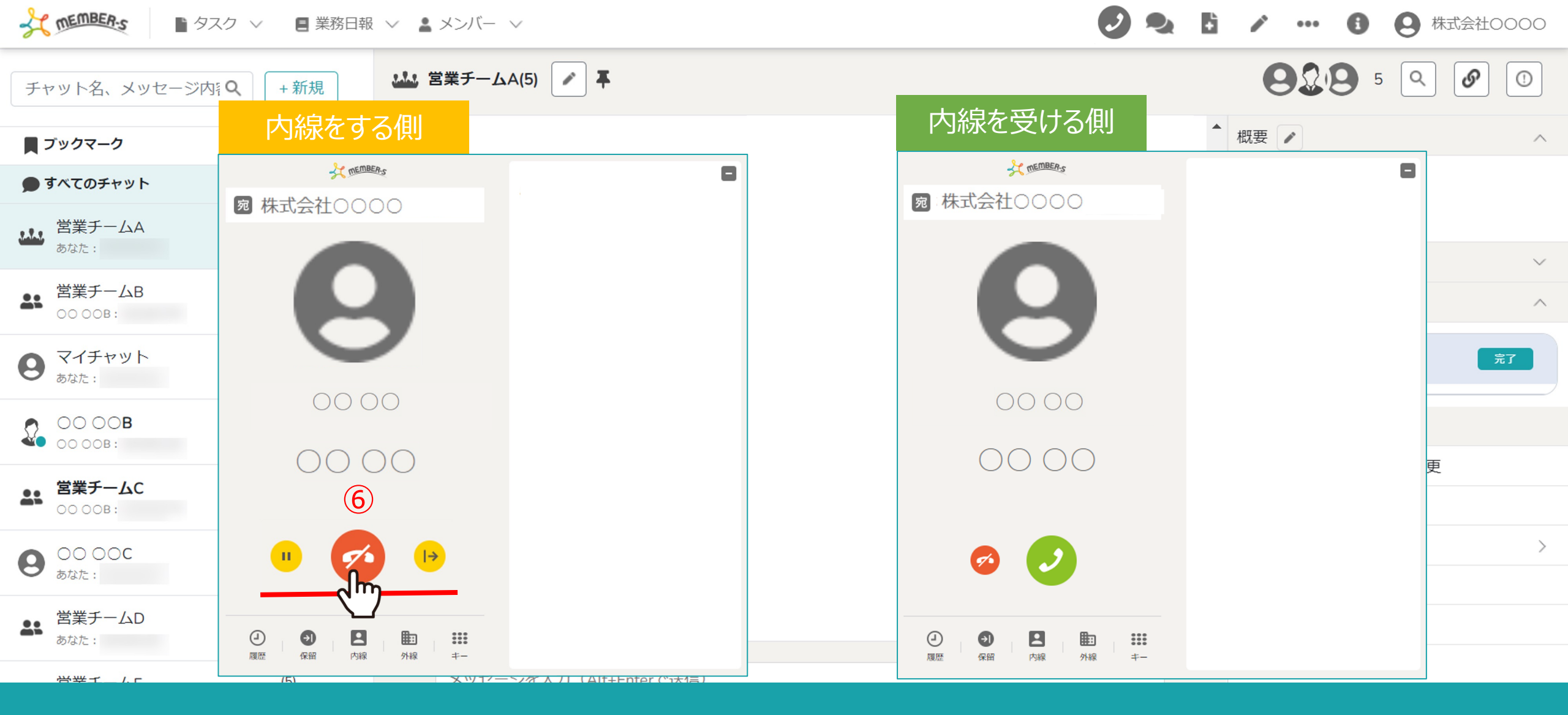

⑥内線をかけた側には、「保留」、「切電」、「パーク保留」のボタンが表示されます。

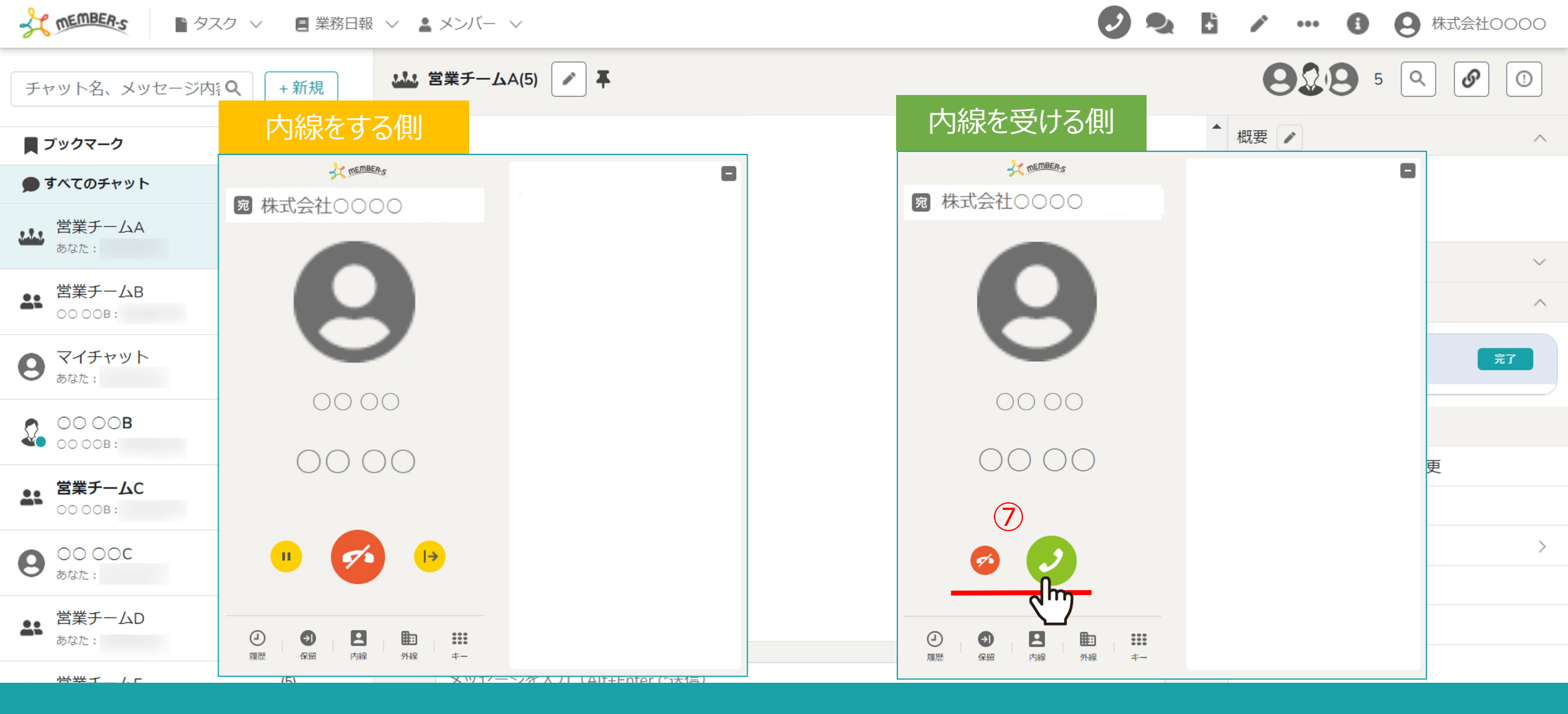

⑦内線を受ける側には、「受電」と「切電」ボタンが表示されます。 内線を受ける場合は「受電」をクリックすると通話できます。